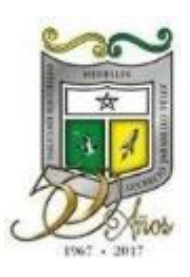

INSTITUCIÓN EDUCATIVA LUCRECIO JARAMILLO VÉLEZ

# INSCRIPCIONES AÑO 2022 GRADOS DE 1° A 11°

Las inscripciones para el año 2022 se realizarán por medio de la página web <u>www.ljv.edu.co</u>. En el menú superior **INSCRIPCIONES 2022**.

Se realizarán entre el 06 y el 24 de septiembre de 2021.

Por favor tener en cuenta lo siguiente:

1. Las edades promedio para los diferentes grados son:

| Grado | 1°  | 2°  | 3°  | 4°   | 5°    | 6°    | 7°    | 8°    | 9°    | 10°   | 11°   |
|-------|-----|-----|-----|------|-------|-------|-------|-------|-------|-------|-------|
| Edad  | 6-7 | 7-8 | 8-9 | 9-10 | 10-11 | 11-12 | 12-13 | 13-14 | 14-15 | 15-16 | 16-17 |

- 2. Realizar la inscripción en ningún caso significa que el cupo escolar está asegurado, la asignación dependerá de los siguientes criterios:
  - > Disponibilidad del cupo
  - > Aspirantes que se encuentren en la edad promedio del grado escolar que va a cursar.
  - > Aspirantes en condición de desplazamiento u otro factor de vulneración de derechos.
  - > Aspirantes que tengan hermanos en la Institución Educativa.
  - > Aspirantes que vivan cerca de la sede a la cual aspira ingresar.
  - Aspirantes hijos de egresados
- 3. La Institución publicará en la página web la lista de los estudiantes admitidos, requisitos y fechas de matrículas.
- 4. De no presentarse en las fechas asignadas para legalizar la matrícula, se dispondrá de dicho cupo.
- 5. Al dar clic en la opción de **INSCRIPCIONES PARA 2022** seleccione el grado para el cual desea hacer la inscripción; digitar tipo y número de documento del estudiante e inscribir; se abrirá un formulario el cual debe diligenciar en su totalidad. Al finalizar, dar clic en guardar y proceder a subir los siguientes documentos (Ver imágenes al final para realizar la inscripción de manera exitosa):
  - > Fotocopia folio registro civil de nacimiento del estudiante.
  - > Fotocopia del documento de identidad (tarjeta, cedula de ciudadanía, PEP).
  - > Fotocopia documentos identificación de los padres y/o acudientes.
  - > Certificado de afiliación al Sistema General de Seguridad Social en Salud.
  - > Constancia o certificado de desplazamiento o víctima del conflicto (si corresponde).
  - Diagnóstico de necesidades educativas especiales o individuales del estudiante certificado por médico y/o especialista (si corresponde).
  - > Fotocopia recibo de servicios públicos del lugar de residencia.

## Inscripciones Grado Sexto a Décimo, se requieren además:

- Las constancias de desempeño desde el Grado Quinto de Básica Primaria (Indispensable).
- > Constancias de desempeño parciales de la presente vigencia fiscal (Indispensable).
- 6. De no diligenciar en su totalidad el formulario y cargar los documentos solicitados; no se estudiará la solicitud de inscripción.
- 7. Se recomienda revisar y leer atentamente las indicaciones dadas para inscribir al estudiante en el grado al que aspira; ya que de inscribirse en un grado diferente su solicitud no será analizada.
- 8. En caso de desistir del cupo, agradecemos nos informen oportunamente al teléfono 4089980 o al correo direccionlucreciojaramillo@gmail.com para darles la posibilidad a las familias que se encuentran en lista de espera.

No se atenderán entrevistas con el Rector, hasta tanto no termine el proceso de selección.

POR FAVOR, permítanos un tiempo prudencial para tomar decisiones inteligentes que garanticen la organización escolar y la calidad del servicio ofrecido.

### PASO A PASO PARA REALIZAR LA INSCRIPCIÓN

#### Ingresar a la página web: <u>www.ljv.edu.co</u>

## Paso 1: En el menú principal de la página web institucional encuentra la pestaña "INSCRIPCIONES 2022"

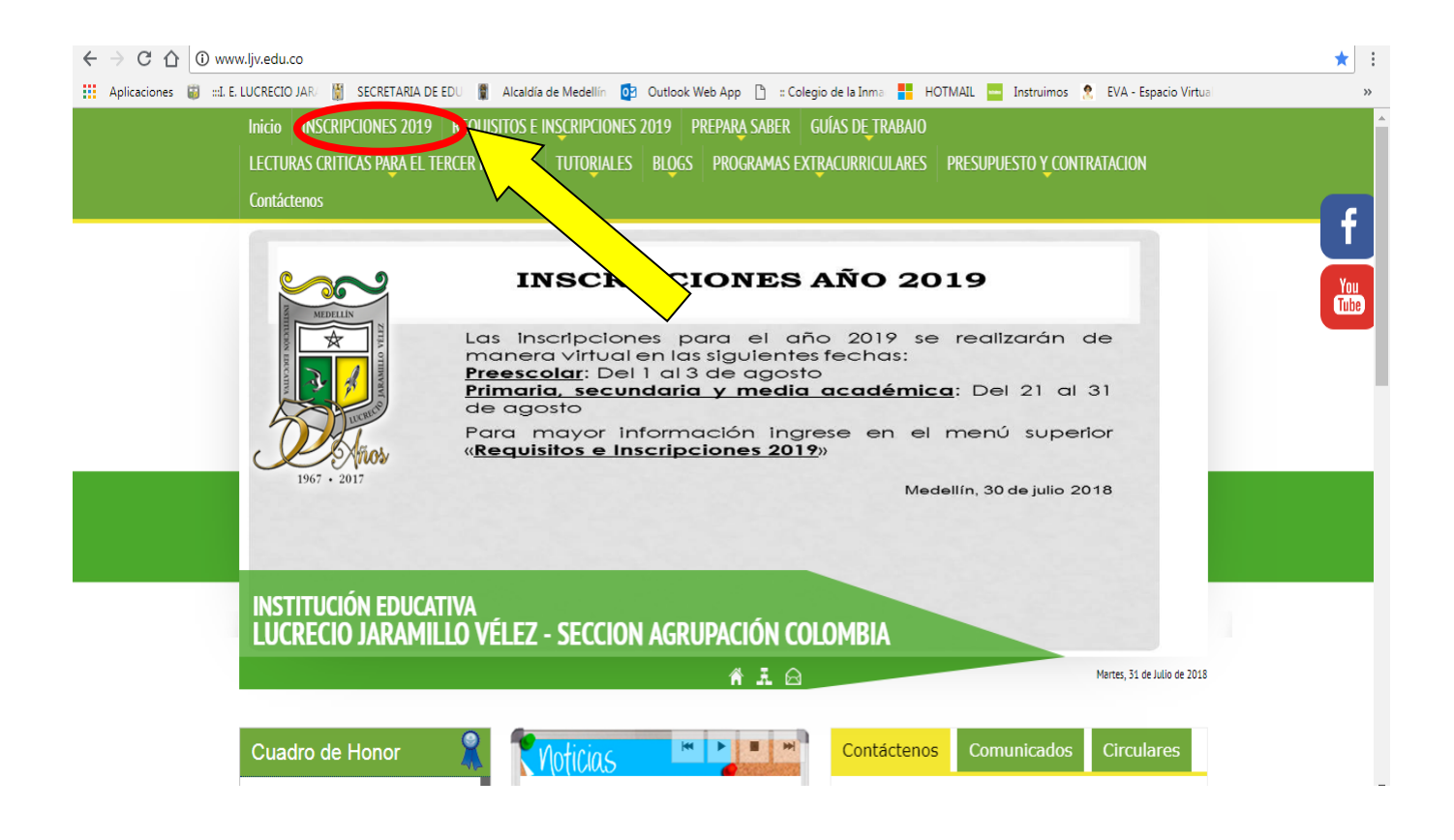

Paso 2: Al hacer clic en la opción mencionada anteriormente, el sistema lo direccionará a otra ventana donde debe diligenciar tipo, número de documento del aspirante, darle clic en "No soy un robot" y clic en Acceder para continuar.

| Iniciar Inscripción                                   |  |
|-------------------------------------------------------|--|
| Ingrese el documento de identidad del estudiante      |  |
| Registro civil de nacimiento                          |  |
| Nro Documento                                         |  |
| No soy un robot reCAPTCHA<br>Privacidad - Condiciones |  |
| Acceder                                               |  |
| Cerrar                                                |  |

## Paso 3: El sistema le solicita el grado en el que desea realizar la inscripción.

| Master2000 Hoja | Hoja de Vida - Inscripciones |                                         |  |  |  |  |  |
|-----------------|------------------------------|-----------------------------------------|--|--|--|--|--|
| Inscripción     | Familia Ca                   | Grado al que aspira                     |  |  |  |  |  |
|                 | Grado al que aspira          | Grado al que aspira y cupos             |  |  |  |  |  |
|                 | Fecha inscripción            | Repitente N V ¿Motivo de la repitencia? |  |  |  |  |  |

<u>Paso 4</u>: Luego de seleccionar el grado, el sistema le pide que ingrese toda la información requerida; los campos marcados son obligatorios.

| nico -      | I. E. LUCRI                                                                                                    | ECIO |
|-------------|----------------------------------------------------------------------------------------------------|------|
| 000*        | Usuario: RESTREPO BETANCUR MONICA<br>Aspirante:<br>Número inscripción:                                                                                                    | Docu |
| Ноја        | de Vida - Inscripciones     Grado al que aspira:       Foto: debe ser en formato .jpg     Image: Tomar foto                                                                                                    |      |
| Inscripción | Familia Características Salud Campos dinámicos                                                                                                    |      |
| [           | Los campos son obligatorios. Ingrese toda la información requerida.                                                                                                    |      |
|             | Grado al que aspira v cupos                                                                                                    |      |
|             | Fecha inscripción     31/7/2018     Repitente     N V     ¿Motivo de la repitencia?                                                                                                    |      |
|             | Nombres                                                                                                    |      |
|             | Apellido 1 Apellido 2 Apellido 2 Nombre 2                                                                                                    |      |
|             | Identificación                                                                                                    |      |
|             | Tipo documento R.C. V Número Expedido MEDELLIN (ANT V Fecha expedición Género V                                                                                                    |      |
|             | Nacimiento                                                                                                    |      |
|             | Fecha nacimiento     Municipio nacimiento     MEDELLIN (ANTIOQ •)     Barrio nacimiento       Zona     •     Corr. o vda.     Nacionalidad     Colombiano(a)                                                                                                    |      |
|             | Dirección Municipio residencia MEDELLIN (ANTIOQUI V Barrio<br>Comuna, distrito, localidad, sector u otra área administrativa<br>Corr. o vda. Estrato V Teléfono Ext.<br>Celular E-mail estudiante Con quien vive V<br>Celular responsable de la Residencia                                                                                                    |      |
|             | Padre                                                                                                    |      |
|             | Vive? Tipo documento Vive. Nro. Dcto.<br>Expedido MEDELLÍN (ANTIOQUI V Fecha expedición Apellido 1                                                                                                    |      |
|             | Ampliación cobertura?  Vinc. de contrato Asegurado por Vince Subsidiado Vince Subsidiado Vi |      |
|             | Religión, grupo étnico y currículo                                                                                                    |      |
|             | Religión v Población v Indígena? v Grupo étnico v                                                                                                    |      |
|             | Lengua materna etnia V Resguardo V Currículo aplicado V                                                                                                    |      |
|             | Trabajo                                                                                                    |      |

Guardar Cerrar

Paso <u>5</u>: Diligencia todas las pestañas (ver imagen) para que el sistema le permita guardar sin inconvenientes.

| Académic   | 0 -         |                        |               |            |              |            |                        |                                                  |                | I. I   | . LUCR | ECIO J | ARAM   |
|------------|-------------|------------------------|---------------|------------|--------------|------------|------------------------|--------------------------------------------------|----------------|--------|--------|--------|--------|
|            |             |                        |               |            |              |            |                        | Usuario: I                                       | RESTREPO BE    | TANCUR | MONICA | Docun  | iento: |
| Master2000 | Hoja        | de Vida                | a - Inscri    | ipciones   |              |            |                        | Aspirante:<br>Número inscripe<br>Grado al que as | ción:<br>pira: |        |        |        |        |
|            |             | GENCIAF                | R CADA U      |            |              |            |                        | Foto: debe ser en<br>Tomar foto                  | formato .jpg   | 0 1    | ×      |        |        |
|            | Inscripción | Familia                | Característic | as Salud   | Campos dinán | iicos      |                        |                                                  |                |        |        |        |        |
|            | [           |                        | Los           | s campos 📃 | son obliga   | torios. In | grese toda l           | la información rec                               | juerida.       |        |        |        |        |
|            |             |                        |               |            | Grado        | al que as  | pira y cupos           | ;                                                |                |        |        |        |        |
|            |             | Grado al q             | ue aspira     | Transición | ٣            | Sede       | 01 - AGRUPA            | CIÓN COLOMBIA 🔻                                  |                |        |        |        |        |
|            |             | Fecha insc             | ripción       | 31/7/2018  | Repitente    | N <b>v</b> | ¿Motivo de l           | a repitencia?                                    |                |        |        |        |        |
|            |             |                        |               |            |              | Nomb       | res                    |                                                  |                |        |        |        |        |
|            |             | Apellido 1<br>Nombre 1 |               |            |              |            | Apellido 2<br>Nombre 2 |                                                  |                |        |        |        |        |

Paso 6: Al terminar de diligenciar toda la información, procede a dar clic en guardar.

| Ampliación cobertura? | <ul> <li>Nro. de contrato</li> </ul> | Asegurado por                         | ▼ Subsidiado ▼  |
|-----------------------|--------------------------------------|---------------------------------------|-----------------|
| Es becado? 🔻 Tipo     | ▼ Obs.                               |                                       | //              |
|                       | Religión, grupo                      | étnico y currículo                    |                 |
| Religión              | ▼ Población                          | v Indígena? v G                       | rupo étnico 🔹 🔻 |
| Lengua materna etnia  | v Resguardo                          | <ul> <li>Currículo aplicad</li> </ul> | IO <b>v</b>     |
|                       | Tra                                  | bajo                                  |                 |
|                       | Guarda                               | Cerrar                                |                 |

De inmediato sale este recuadro para cargar los documentos solicitados.

| Master 2000 Hoja | de Vida - Inscripciones<br>Foto: debe ser enformato .jpg                                                                                                    |                                                                                                    |
|------------------|----------------------------------------------------------------------------------------------------|----------------------------------------------------------------------------------------------------|
| Inscripción      | Familia Características Salud Campos dinámicos                                                                                                    | Archivos Anovos                                                                                                    |
|                  | Los campos son obligatorios. Ingrese toda la información requerida.<br>Grado al que aspira y cupos<br>Grado al que aspira Transición  Sede 01 - AGRUPACIÓN COLOMBIA  Registro cir del estudiar<br>Fecha inscripción 31/07/2018 Repitente N  Kombres | Archivos Arlexos — A<br>vacunación (Sólo ) ↓ @<br>vil de nacimiento )<br>nte )<br>de afiliacion a )<br>a o certificado de )<br>iento |
|                  | Apellido 1 Betanc Apellido 2 públicos   Nombre 1 Maria Nombre 2 públicos     Identificación Identificación                                                                                                    | servicios                                                                                                    |
|                  | Orden della Contraction Section Providence 2017.                                                                                                    |                                                                                                    |

Para finalizar la inscripción exitosamente debe cargar los documentos, dando clic en el ícono Cuando seleccione el documento debe darle presionar la flecha ; al terminar de subir el documento les aparecerá un ícono "vista previa" para revisar el documento cargado.

Luego de verificado el cargue de los documentos, finalizará su proceso de inscripción.

NOTA: Recuerde que el análisis de su solicitud de cupo está sujeto al lleno de requisitos, de no adjuntarse los documentos, la inscripción no será estudiada.